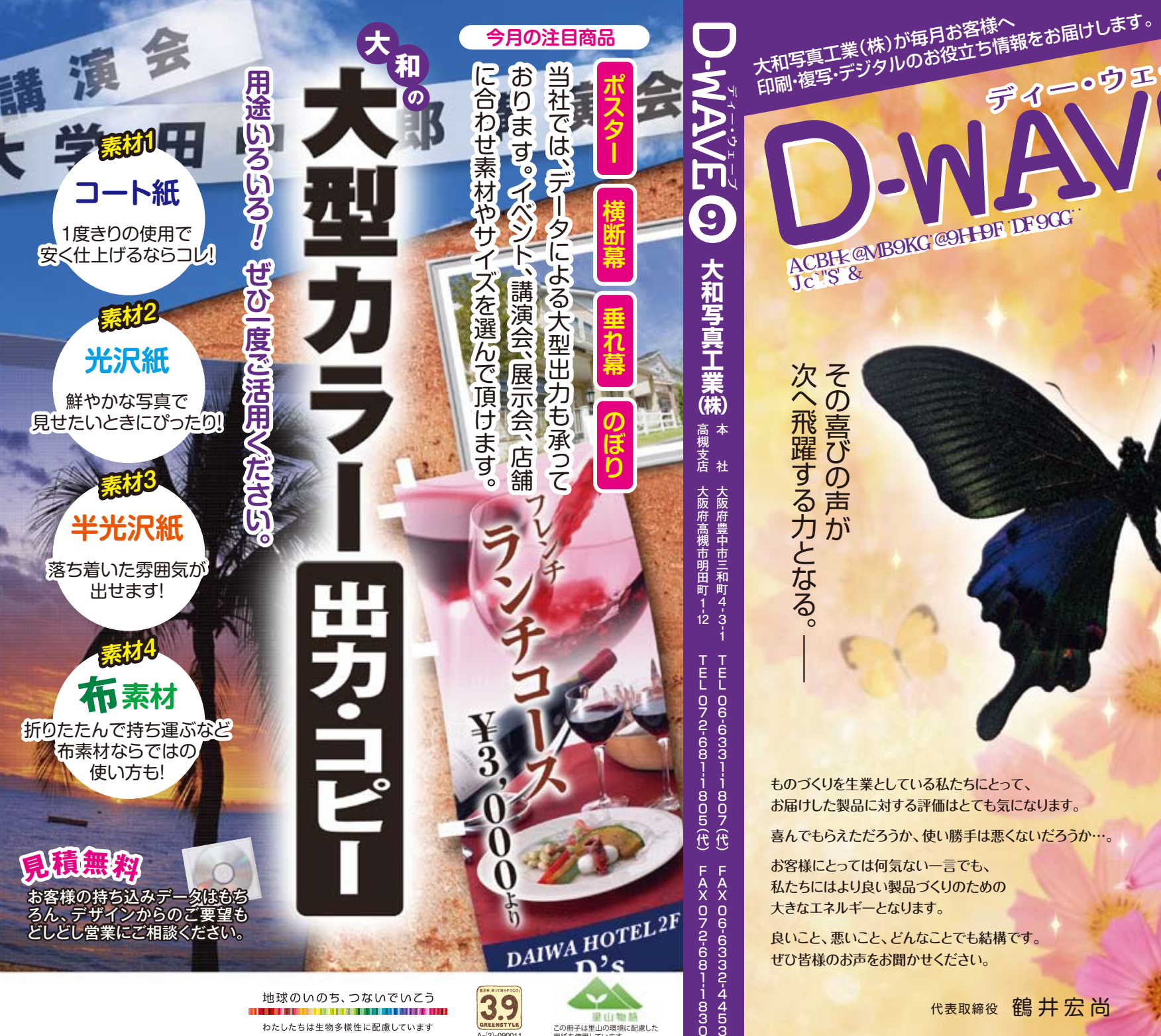

わたしたちは生物多様性に配慮しています

跟山物話 この冊子は里山の環境に配慮した 用紙を使用しています。

A-(2)-090011

代表取締役 鶴井宏尚

ディー・ウェーブ

88%

GYdhYa VYf

## Word画面から、突然画像が消えちゃった!!!!

えっ、どうして????

Word作業中に、「画像が消えてしまった」、「変な場所に画像が移動してしまった!」という経験はありませんか?焦りますよね。でも、もう大丈夫!!なぜ消えたのか、そして解決法をご紹介します。

実は、画像は「アンカー」と呼ばれる結合点で文章とつながっています。アンカーとは「anchor」、つまり錨です。文章の海の中で、画像の船をある位置に留めて置くための錨とお考えください。アンカーは、画像の最も近くにある文章の段落に設置されます。このためアンカー記号のある段落が削除されると、クリップアートや画像も一緒に削除されてしまうというわけです。初期設定では、アンカー記号が表示されないため、アンカーがどこにあるのか、その存在にすら気づく機会が少ないのです。

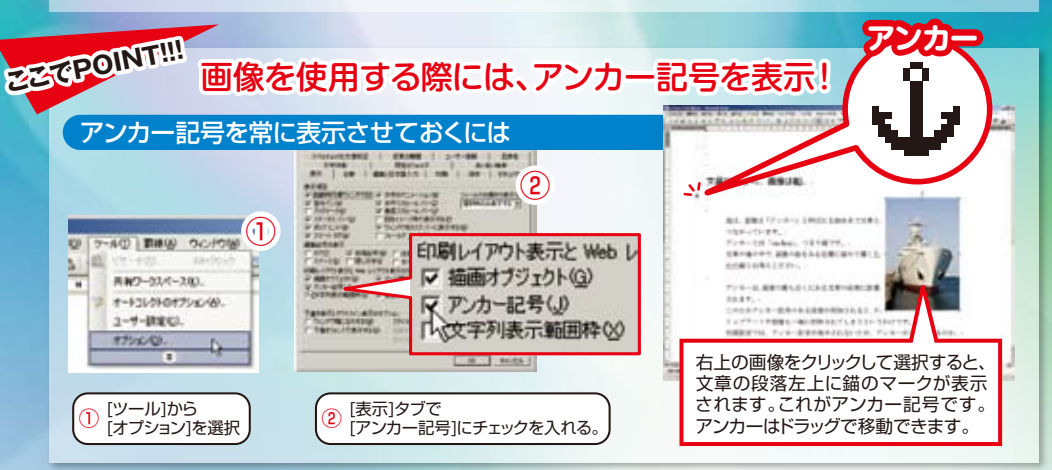

## アンカーが動かないように固定するには

たとえば、見出しのあるページに画像を配置したいとします。この場合、画像のアンカーを見出しの 段落に固定すれば、見出しと画像は必ず同じページに配置されることになります。

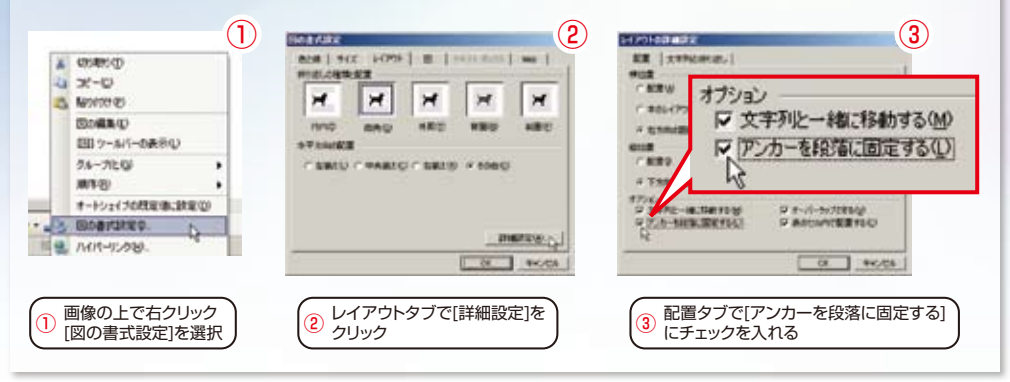

※画面は、ワード2003です。

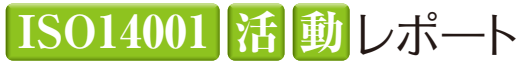

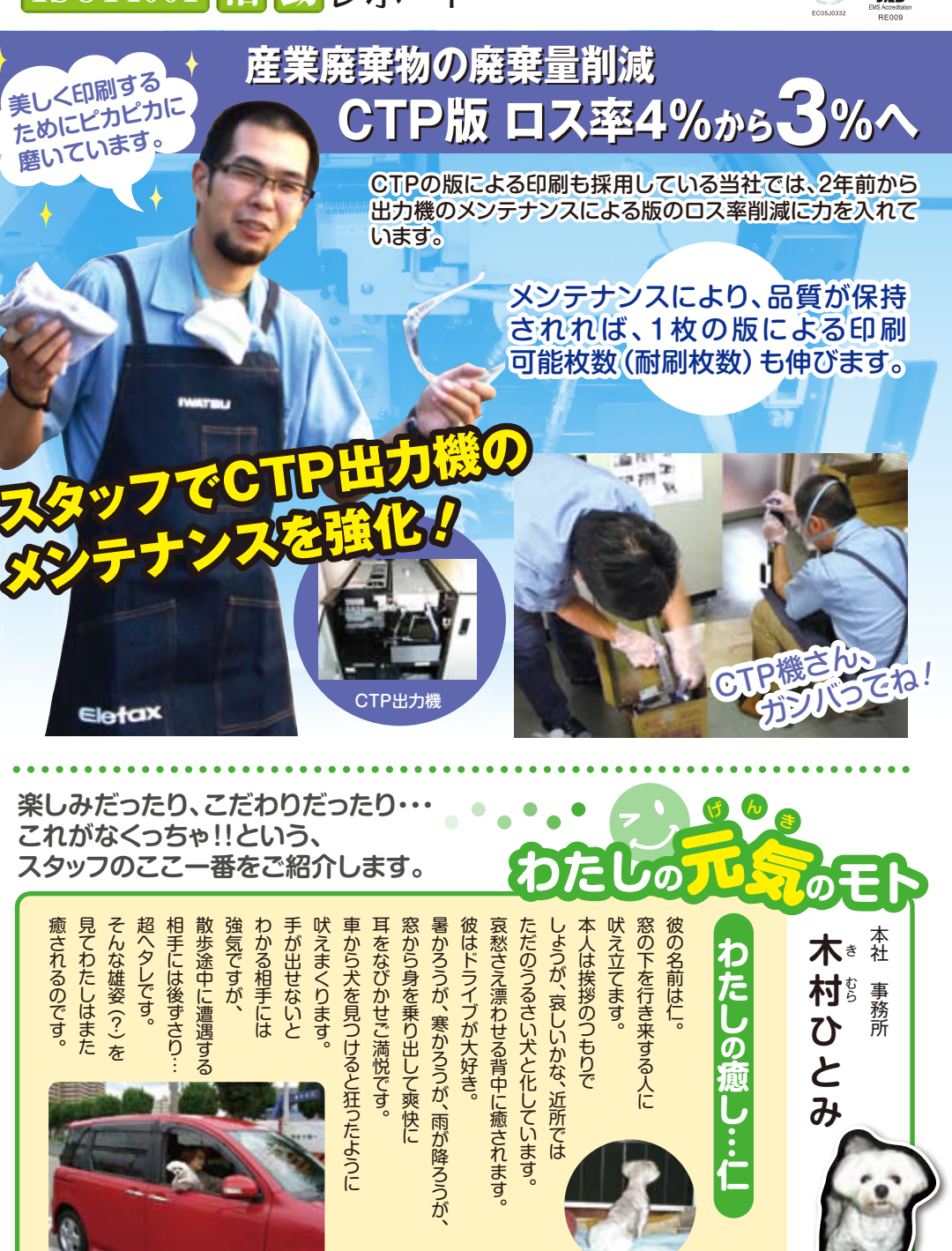